# GUJARAT TECHNOLOGICAL UNIVERSITY Manual of Name Correction & Name Correction in Marksheet

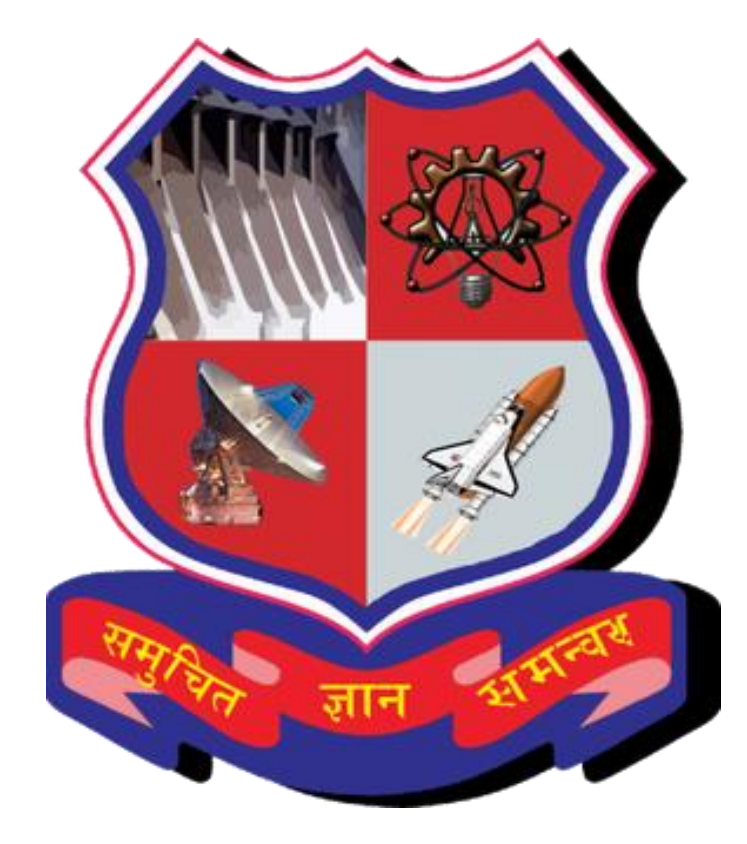

## TABLE OF CONTENTS

| 1. | Student Login Page                              | .03 |
|----|-------------------------------------------------|-----|
|    |                                                 |     |
| 2  | Principal Login page                            | 10  |
|    | r morpur Zogni puge                             |     |
| 3  | Payment Page for Name correction in Marksheet   | 16  |
| 5. | I ayment I age for Name correction in Warksheet | .10 |

Steps to follow for Name Correction & Name correction in Marksheet from student portal.

## 1. STUDENT LOGIN PAGE

| GUJARAT TECHNOLOGICAL UNIVERSITY |   |
|----------------------------------|---|
| Login•                           | - |
| Password                         | - |
| SIGN IN                          |   |
| RESET PASSWORD                   |   |
| Student Offers                   |   |
|                                  |   |
|                                  |   |
|                                  |   |

Step 1: Go to the Student portal link <u>https://gtu.iweb.online/Account/LoginMVC</u>.

**Step 2:** After Login, the Dashboard will be displayed.

| Dashboard My Profile T Dashboard My Profile T View Details A Notifications and Tasklist Panel Aesult will be declared on 30th of C Defaulter students who have less th                                                                                                    | Timetable & Fees               | Upload V          | Exam & Result   Control Control Contro | 100 Activity • | Requests +<br>Assignmen | 5<br>nts<br>View Detail | Student Offers Sign |
|----------------------------------------------------------------------------------------------------|--------------------------------|-------------------|----------------------------------------------------------------------------------------------------|----------------|-------------------------|-------------------------|---------------------|
| View Details  Notifications and Tasklist Panel Assult will be declared on 30th of C Defaulter students who have less th                                                                                                    | 2<br>Notification<br>O<br>View | Details           | 25000<br>Pending Fee                                                                                                    | View Details   | Assignmer               | o View Detai            | 509<br>Attende      |
| View Details  Notifications and Tasklist Panel Result will be declared on 30th of C Defaulter students who have less th                                                                                                    | O View                         | Details           | ٥                                                                                                    | View Details   |                         | O View Detai            | ils                 |
| Notifications and Tasklist Panel<br>Result will be declared on 30th of C<br>Defaulter students who have less the students who have less the students who have l | l<br>Dctober                   |                   |                                                                                                    |                |                         |                         |                     |
| Result will be declared on 30th of C<br>Defaulter students who have less th                                                                                                    | Dctober                        |                   |                                                                                                    |                |                         |                         |                     |
|                                                                                                    | han 80% attendance wo          | ont be allowed to | sit in examination                                                                                                    |                |                         |                         |                     |
| ending fees will have to be paid be                                                                                                    | efore 15th of October          |                   |                                                                                                    |                |                         |                         |                     |
|                                                                                                    |                                |                   |                                                                                                    |                |                         |                         |                     |
|                                                                                                    |                                |                   |                                                                                                    |                |                         |                         |                     |
|                                                                                                    |                                |                   |                                                                                                    |                |                         |                         |                     |
|                                                                                                    |                                |                   |                                                                                                    |                |                         |                         |                     |
|                                                                                                    |                                |                   |                                                                                                    |                |                         |                         |                     |
|                                                                                                    |                                |                   |                                                                                                    |                |                         |                         |                     |
|                                                                                                    |                                |                   |                                                                                                    |                |                         |                         |                     |

#### Step 3: For Name Correction Request, Select-- > Request-- > Name & Marksheet Correction-- > New

| ashboard My Profile                                                                                                    | Timetable & Fee                                                    | es 👻 Upload 👻                 | Exam & Result 🝷      | 100 Activity - | Requests 🝷                                                                               | Stu                             | lent Offers Sign O |
|----------------------------------------------------------------------------------------------------|--------------------------------------------------------------------|-------------------------------|----------------------|----------------|------------------------------------------------------------------------------------------|---------------------------------|--------------------|
| <b>Q</b><br>iew Details                                                                                                    | 2<br>Notification                                                  | View Details                  | 25000<br>Pending Fee | View Details   | Name & Marksheet Correction Writer-Time Request > Admission Cancel Certificate Placement | New<br>Existing<br>View Details | 50%<br>Attendence  |
|                                                                                                    |                                                                    |                               |                      |                |                                                                                          |                                 |                    |
| Notifications and Tasklist Pa<br>suit will be declared on 30th (<br>faulter students who have les<br>nding fees will have to be pain | nel<br>of October<br>is than 80% attendar<br>d before 15th of Octo | nce wont be allowed to<br>ber | o sit in examination |                |                                                                                          |                                 |                    |
| Notifications and Tasklist Pasult will be declared on 30th of<br>faulter students who have les<br>nding fees will have to be pair    | nel<br>of October<br>is then 80% attendar<br>d before 15th of Octo | ice wont be allowed to<br>ber | o sit in examination |                |                                                                                          |                                 |                    |
| Notifications and Tasklist Pa<br>sult will be declared on 30th (<br>faulter students who have les<br>nding fees will have to be pair | nel<br>of October<br>is than 80% attendar<br>d before 15th of Octo | nce wont be allowed to<br>ber | o sit in examination |                |                                                                                          |                                 |                    |

Pre-requisite: Student must read the circular regarding Norms of Name correction & Name change in Marksheet.

Step-1: After Clicking on Name and Marksheet Correction, the below screen will be displayed.

| GUJARAT TECHNOLOGICAL UNIVERSITY                                                                                                    |                  |                                     |                 |       |                            |              |  |  |  |  |
|----------------------------------------------------------------------------------------------------|------------------|-------------------------------------|-----------------|-------|----------------------------|--------------|--|--|--|--|
| .ogin - 200170107086<br>Dashboard My Profile Timetable & Fees - Upload - Exam & Result - 100 Activity - Requests - Student Offers <sup>Sign Out</sup> |                  |                                     |                 |       |                            |              |  |  |  |  |
| Dashboard                                                                                                    | Hy Home          | Timetable & Tees                    | opioud          |       | Too Activity Requests      |              |  |  |  |  |
| NAME CHANGE REQUEST                                                                                                    |                  |                                     |                 |       |                            |              |  |  |  |  |
| Request For *                                                                                                    |                  | Select                              |                 | ~     | New / Correct Name *       | Enter Name   |  |  |  |  |
| Decesso For Decus                                                                                                    |                  | Enter Reason                        |                 |       | Caratta Data *             | DD (MM 0000) |  |  |  |  |
| Reasons For Request *                                                                                                    |                  |                                     |                 | h     | Gazatte Date               | DD/MM/YYYY   |  |  |  |  |
| DOCUMENT UP                                                                                                    | LOAD             |                                     |                 |       |                            |              |  |  |  |  |
| Document*                                                                                                    |                  |                                     |                 |       | Upload                     |              |  |  |  |  |
| Select                                                                                                    |                  |                                     |                 | ~     | Choose file No file chosen |              |  |  |  |  |
| Select                                                                                                    |                  |                                     |                 | ~     | Choose file No file chosen |              |  |  |  |  |
| Select                                                                                                    |                  |                                     |                 | ~     | Choose file No file chosen |              |  |  |  |  |
| Select                                                                                                    |                  |                                     |                 | ~     | Choose file No file chosen |              |  |  |  |  |
| Select                                                                                                    |                  |                                     |                 | ~     | Choose file No file chosen |              |  |  |  |  |
| <u>Note : Once you c</u>                                                                                                    | lick on "Submit" | <u>" button you can't change th</u> | ne submitted re | cord. |                            |              |  |  |  |  |
|                                                                                                    |                  |                                     |                 | Save  | Submit                     |              |  |  |  |  |

#### Step to be followed:

I. Request for: select request type from drop down list.

**ii.** New/Correct Name: Write your correct /New name as per the mark sheet of HSC/ SSC/ School Leaving Certificate/Gujarat Government Gazette copy.

iii. Reason for Request: Write your reason for request.

iv. Gazette Date (If applicable): Select the Date for name change request (gazette date to be lesser than exam period of selected semester)

**v. Document Upload:** Upload the required document by click on select get drop down list and select which document is required and upload file by clicking on the choose file button.

vi. Save Button: To save the uploaded document.

vii. Submit Button: To submit the uploaded document (once clicking on the submit button can't change the record)

#### If Student Has Requested For Name Correction Based On Gazette.

| NAME CORRECTION REQUEST |                                  |    |                            |            |  |  |  |  |  |
|-------------------------|----------------------------------|----|----------------------------|------------|--|--|--|--|--|
| Request For *           | Name Correction Based on Gazette | ~  | New / Correct Name *       | Megha      |  |  |  |  |  |
| Reasons For Request *   | as per adhar card                | li | Gazatte Date *             | 24/03/2022 |  |  |  |  |  |
| DOCUMENT UPLOAD         |                                  |    |                            |            |  |  |  |  |  |
| Document*               |                                  |    | Upload                     |            |  |  |  |  |  |
| Leaving Certificate     |                                  | ~  | Choose File PDF.pdf        |            |  |  |  |  |  |
| Select                  |                                  | ~  | Choose File No file chosen |            |  |  |  |  |  |
| Select                  |                                  | ~  | Choose File No file chosen |            |  |  |  |  |  |
| Select                  |                                  | ~  | Choose File No file chosen |            |  |  |  |  |  |
| Select                  |                                  | ~  | Choose File No file chosen |            |  |  |  |  |  |

**Step-2:** After entering all the details, **save** the records. Clicking on save button **"Data Saved Successfully but Yet to be Submitted"** pop up will display and below screen will be seen whereby press Ok to proceed.

|                                              | Data saved successfully but yet to be submit      | ted. |                                 |            |                |         |
|----------------------------------------------|---------------------------------------------------|------|---------------------------------|------------|----------------|---------|
| Login - 206800305005<br>Dashboard My Profile | Fees - Apply & Up <del>load - Exam a Result</del> | 100  | Ok<br>Activity Folints Requests |            | Student Offers | ign Out |
| NAME CHANGE REQUEST                          |                                                   |      |                                 |            |                |         |
| Request For *                                | Select                                            | ~    | New / Correct Name *            | Enter Name |                |         |
| Reasons For Request *                        | Enter Reason                                      |      | Gazatte Date *                  | DD/MM/YYYY |                |         |
| DOCUMENT UPLOAD                              |                                                   |      |                                 |            |                |         |
| Document*                                    |                                                   |      | Upload                          |            |                |         |
| Select                                       |                                                   | ~    | Choose File No file chosen      |            |                |         |
| Select                                       |                                                   | ~    | Choose File No file chosen      |            |                |         |
| Select                                       |                                                   | ~    | Choose File No file chosen      |            |                |         |
| Select                                       |                                                   | ~    | Choose File No file chosen      |            |                |         |

.

## Step-3: If Student want to see and edit their details so they click on the Existing Button:

| GUJARAT TECHNOLOGICAL UNIVERSITY                                                                |                                                                                                    |          |                      |                |                                                                                                    |                                 |                |                        |  |  |
|-------------------------------------------------------------------------------------------------|----------------------------------------------------------------------------------------------------|----------|----------------------|----------------|----------------------------------------------------------------------------------------------------|---------------------------------|----------------|------------------------|--|--|
| Dashboard My Profile                                                                            | Timetable & Fees 🔻                                                                                                    | Upload 🝷 | Exam & Result 🝷      | 100 Activity 👻 | Requests 👻                                                                                         | :                               | Student Offers | Sign Out               |  |  |
| View Details                                                                                    | 2<br>Notification<br>•<br>Panel                                                                                                    | Details  | 25000<br>Pending Fee | View Details   | Name Change & Marksheet ><br>Writer-Time Request ><br>Admission Cancel<br>Certificate<br>Placement | New<br>Existing<br>View Details | Į              | 50%<br>Attendance<br>O |  |  |
| Result will be declared on 30t<br>Defaulter students who have<br>Pending fees will have to be p | Notifications and Tasklist Panel  Result will be declared on 30th of October  Defaulter students who have less than 80% attendance wont be allowed to sit in examination Pending fees will have to be paid before 15th of October |          |                      |                |                                                                                                    |                                 |                |                        |  |  |

## **Step-4 :** After Clicking on the Existing Button, we get screen displayed as below:

|               | GUJARAT TECHNOLOGICAL UNIVERSITY |                                         |                         |                       |                       |             |                |          |  |  |
|---------------|----------------------------------|-----------------------------------------|-------------------------|-----------------------|-----------------------|-------------|----------------|----------|--|--|
| Login - 20017 | 70107086                         |                                         |                         |                       |                       |             |                |          |  |  |
| Dashbo        | oard My                          | Profile Timetable & Fees 🔻              | Upload 👻 Exam           | & Result 🝷 100        | Activity 🔹 Requ       | uests 🔻     | Student Offers | Sign Out |  |  |
|               |                                  |                                         |                         |                       |                       |             |                |          |  |  |
| EXISTING      | NAME CORF                        | RECTION REQUESTS                        |                         |                       |                       |             |                |          |  |  |
| Note: Your r  | eq for marks                     | heet name Correction will be rejected a | utomatically if payment | not done within 30 da | ays of approval date. |             |                |          |  |  |
| i S           | emester                          | Request For                             | Submitted Date          | Approval Date         | Approval Status       | Req. Status | More Details   | Pay Now  |  |  |
| Se Se         | emester I                        | Name Correction Based on Gazette        |                         |                       |                       | Saved       | Details        |          |  |  |

## **Step-5:** Click on **details** if student want to edit their details.

|           | GUJARAT TECHNOLOGICAL UNIVERSITY |               |                           |                     |                  |                      |             |                |                |          |  |
|-----------|----------------------------------|---------------|---------------------------|---------------------|------------------|----------------------|-------------|----------------|----------------|----------|--|
| Login - 2 | 0017010708                       |               | Timetable 0 Fees          |                     |                  | - 100 Activit        |             |                | Student Offere | Sign Out |  |
| Das       | snboard                          | my profile    | Timetable & Fees          |                     | Exam & Result    |                      | .у 🕶 Ке     |                |                | Sign Out |  |
| EXISTI    | NG NAME (                        | ORRECTION     | REQUESTS                  |                     |                  |                      |             |                |                |          |  |
| Note: Yo  | our req for n                    | arksheet name | Correction will be reject | ed automatically if | payment not done | vithin 30 days of ap | proval date |                |                |          |  |
| Ĩ         | Semeste                          | r Reques      | t For                     | Submitte            | d Date Appro     | val Date Appr        | oval Statı  | us Req. Status | More Details   | Pay Now  |  |
|           | Semester                         | I Name Co     | rrection Based on Gazett  | e                   |                  |                      |             | Saved          | Details        |          |  |

Step-6: Once you sure for the Request, then click on **Submit** button as per the screen below.

| GUJARAT TECHNOLOGICAL UNIVERSITY             |                                              |                               |                      |                    |                |          |   |  |  |  |  |
|----------------------------------------------|----------------------------------------------|-------------------------------|----------------------|--------------------|----------------|----------|---|--|--|--|--|
| Logis - 200170107026<br>Dashboard My Profile | Timetable & Fees - Upload - Exam a           | & Result - 100 Activity - Rec | juests -             |                    | Student Offers | Sign Out | I |  |  |  |  |
| NAME CHANGE REQUEST                          |                                              |                               |                      |                    |                |          |   |  |  |  |  |
| Request For                                  | Name Correction E                            | Based on Gazette              | New / Correct Name   | MEDHA              |                |          |   |  |  |  |  |
| Reasons For Request                          | as per adhar                                 |                               | Gazatte Date         | 15/03/2021         |                |          |   |  |  |  |  |
| DOCUMENT UPLOAD                              |                                              |                               |                      |                    |                |          |   |  |  |  |  |
| Document*                                    |                                              | Upload                        |                      | View               |                |          |   |  |  |  |  |
| Leaving Certificate                          | v                                            | Choose file No file chosen    |                      | View               |                |          |   |  |  |  |  |
| Select                                       | v                                            | Choose file No file chosen    |                      |                    |                |          |   |  |  |  |  |
| Select                                       | v                                            | Choose file No file chosen    |                      |                    |                |          |   |  |  |  |  |
| Select                                       | Ψ.                                           | Choose file No file chosen    |                      |                    |                |          |   |  |  |  |  |
| Select                                       | v                                            | Choose file No file chosen    |                      |                    |                |          |   |  |  |  |  |
| CHANGED MARKSHEET REQU                       | CHANGED MARKSHEET REQUIRED FOR               |                               |                      |                    |                |          |   |  |  |  |  |
| Select Sr NO *                               | Semester                                     |                               | Regular / Remedial * | Month & Year*      |                |          |   |  |  |  |  |
| D 1                                          | Semester I                                   |                               | Regular              | 2020-21 Winter Mar | 21             |          |   |  |  |  |  |
| Note : Once you click on "Submit" b          | utton you can't change the submitted record. | Save                          | Submit               |                    |                |          |   |  |  |  |  |

**Step-7:** After clicking on submit **"Data Submitted Successfully"** pop up will display, then proceed further by clicking on ok.

|                       | Data Submitted Successfully.                          |     |                            |            |                         |
|-----------------------|-------------------------------------------------------|-----|----------------------------|------------|-------------------------|
| Login - 206800305005  | The second second                                     |     | Ok                         |            | Chudant Offana Sign Out |
| Dashboard My Profile  | Fees + Apply & Up <del>load - Exam &amp; Result</del> | 100 | Activity rollits Requests  | _          | Student Offers          |
| NAME CHANGE REQUEST   |                                                       |     |                            |            |                         |
| Request For *         | Select                                                | ~   | New / Correct Name *       | Enter Name |                         |
| Reasons For Request * | Enter Reason                                          |     | Gazatte Date *             | DD/MM/YYYY |                         |
| DOCUMENT UPLOAD       |                                                       |     |                            |            |                         |
| Document*             |                                                       |     | Upload                     |            |                         |
| Select                |                                                       | ~   | Choose File No file chosen |            |                         |
| Select                |                                                       | ~   | Choose File No file chosen |            |                         |
| Select                |                                                       | ~   | Choose File No file chosen |            |                         |
| Select                |                                                       | ~   | Choose File No file chosen |            |                         |

#### CASES FOR NAME CORRECTION AND NAME CORRECTION IN MARKSHEET

#### Case 1: If a student request for Name correction Based on Gazette.

- 1. Select required Request For
- 2. Enter the New / Correct Name
- 3. Enter the Reasons for Request
- 4. Enter the Gazette date.
- 5. Upload undertaking document or original document from **Document Upload** grid
- 6. With the click of the save button, the 'DATA SAVED SUCCESSFULLY BUT TO BE SUBMITTED' message will be displayed.
- 7. Click on the 'OK' button to proceed further.
- 8. After saved, that record will display in 'Existing Name Change Requests' page.
- **9.** If a student wants to delete the record, then he/she can delete before final submit as delete option will not show once you submitted final record.
- 10. On click on the **Details** hyperlink student can see the saved record.
- 11. Click on submit button for final submission.
- **12.** Once a student submits the record then the name change request will go for approval in respective college's principal task list & then exam section task list.
- 13. If the principal approves the request, then the record will go for approval in exam section task list else not.
- 14. When exam section approves the request then only request will get approved else not.

#### Case 2: If student request for Name and Marksheet correction Based on Gazette.

- 1. Select required Request For
- 2. Enter the New / Correct Name
- 3. Enter the **Reasons for Request**
- 4. Enter the Gazette Date (gazette date to be lesser than exam period of selected semester)
- 5. Upload undertaking document or original document from **Document Upload** grid
- 6. Select semester from 'Changed Marksheet Required For' section.
- 7. With the click of the save button, the 'DATA SAVED SUCCESSFULLY BUT TO BE SUBMITTED' message will be displayed.
- 8. Click on the 'OK' button to proceed further.
- 9. After saved, that record will display in 'Existing Name Change Requests' page.
- **10.** If a student wants to delete the record, then he/she can delete before submit as delete option will not show after submit.
- 11. On click on the Details hyperlink student can see the saved record
- 12. Click on submit button for final submission.
- **13.** Once a student submits the record then the name change request will go for approval in respective college's principal task list & then University.
- 14. If the principal approves the request, then the record will go for approval in university list else not.
- 15. When University approves the request then only request will get approved else not.
- **16.** When University approves the request, student will have to pay respective fees for name correction in marksheet through student portal within 30 days.

#### Case 3: If a student has requested for Name correction Based on 10th/12th/leaving Certificate

- 1. Select required Request For
- 2. Enter the New / Correct Name
- 3. Enter the **Reasons for Request**
- 4. Select the Gazette Date. Note: The Gazette date is not compulsory
- 5. With the click of the save button, the 'DATA SAVED SUCCESSFULLY BUT TO BE SUBMITTED' message will be displayed.

- 6. Click on the 'OK' button to proceed further.
- 7. After saved, that record will display in 'Existing Name Change Requests' page.
- **8.** If a student wants to delete the record, then he/she can delete before submit as delete option will not show after submit.
- 9. On click on the **Details** hyperlink student can see the saved record.
- **10.** Click on submit button for final submission.
- **11.** Once a student submits the record then the name change request will go for approval in respective college's principal task list & then University.
- **12.** If the principal approves the request, then the record will go for approval in university else not.
- 13. When University approves the request then only request will get approved else not.
- **14.** Once student get approval from university, student may apply for name correction in previous marksheet for that, student has to select new Marksheet on name changed in drop down of request for.

Case 4: If student request for Name and Marksheet correction Based on 10<sup>th</sup>/12<sup>th</sup>/leaving Certificate

- 1. Select required Request For
- 2. Enter the New / Correct Name
- 3. Enter the **Reasons for Request**
- 4. Enter the Gazette Date (gazette date to be lesser than exam period of selected semester)
- 5. Upload undertaking document or original document from Document Upload grid
- 6. Select semester from 'Changed Marksheet Required For' section.
- 7. With the click of the save button, the 'DATA SAVED SUCCESSFULLY BUT TO BE SUBMITTED' message will be displayed.
- 8. Click on the 'OK' button to proceed further.
- 9. After saved, that record will display in 'Existing Name Change Requests' page.
- **10.** If a student wants to delete the record, then he/she can delete before submit as delete option will not show after submit.
- 11. On click on the Details hyperlink student can see the saved record
- **12.** Click on submit button for final submission.
- **13.** Once a student submits the record then the name change request will go for approval in respective college's principal task list & then University.
- 14. If the principal approves the request, then the record will go for approval in university list else not.
- 15. When University approves the request then only request will get approved else not.
- **16.** When University approves the request, student will have to pay respective fees for name correction in marksheet through student portal within 30 days.

## 2. PRINCIPAL LOGIN PAGE

#### Step-1 : Login with your credentials , after login below Dashboard will be displayed:

|                                    | ARPIT INSTITUTE OF ENGINEERING & TECHNOLOGY (DIPLOMA), HADALA (Affl. to GTU)                                                                                                    |               | ۲               |
|------------------------------------|----------------------------------------------------------------------------------------------------|---------------|-----------------|
| Login Time: 15:59:13 pricipal680@g | ©gmail.com S                                                                                                    | tudent Offers | <u>Sign out</u> |
| Login Time: 15:59:13 pricipal680@g | Semillion       Semillion         V       V         V       V | tudent Offers | Sign out        |
|                                    | Copyright 02021 Web Technology Solutions Pyt. Ltd. and/or its affiliates. All rights reserved. For Internal Use Only. Terms of Use and Privacy Policy                                                                                                    |               |                 |
|                                    | cograge a color more contrologi ocitoro di na con onicio na angli di Coloredi di Indenia da Congli tenta di Col and Findeg Pong.                                                                                                    |               |                 |

Step-2: To see name correction/ name correction in marksheet request, Select-- View-->View My Task list:

| ARPIT I                                                    | INSTITUTE OF     | ENGINEERING                 | G & TECHNOLOG                                | Y (DIPLOMA), HADA                          | ALA (Affl. to GTU)      | ۲                  |
|------------------------------------------------------------|------------------|-----------------------------|----------------------------------------------|--------------------------------------------|-------------------------|--------------------|
| Login Time: 17:22:53 pricipal680@gmail.com                 |                  |                             |                                              |                                            | <u>Stude</u>            | at Offers Sign out |
| View ^                                                     | Module Select    | •                           | Approval Not Yet Approved<br>Status          | ▼ Transaction<br>Reference                 | Semester Select         | ect <b>Search</b>  |
| 1- View My Task st<br>Admission ¥<br>Print Reports & Forms | Task List 4 Item | S Common Sele               | ect 🔹                                        | Common<br>Remarks                          | ,                       | Save               |
| Common *                                                   | E N              | Iodule Unive                | ersity/College Requested By                  | Requested On                               | Additional Details      |                    |
|                                                            | Na Na            | me Change Request           | 680 STUDENT-57343                            | 31/08/2021 <u>View</u>                     |                         |                    |
|                                                            | Na Na            | me Change Request           | 680 Kavya Sharma                             | 31/08/2021 <u>View</u>                     |                         |                    |
|                                                            |                  | ident writer Request        | 680 DARSHAN CHAUHAN                          | 27/08/2021 View                            |                         |                    |
| (x                                                         |                  |                             |                                              |                                            |                         |                    |
|                                                            | Copyright ©2021  | Web Technology Solutions Pv | t. Ltd. and/or its affiliates. All rights re | eserved. For Internal Use Only. Terms of U | Jse and Privacy Policy. |                    |

#### View My Task:

**Pre-requisite:** Student request for name correction/ name correction in marksheet will display here for approval

**Purpose:** To verify the uploaded document and given Approval for name correction/ name correction in marksheet by click on the **view button.** To verify the uploaded document, click on **view as display above.** 

## Step1. To verify the uploaded document, click on view

|             | aila CTUDENT 4049    | 2 200170107036             |                              | - 0 G |    | 🛛 led | Select | • S |
|-------------|----------------------|----------------------------|------------------------------|-------|----|-------|--------|-----|
| Parameter   | uiis - 510DEN 1-4068 | 3 - 2001/010/020<br>Values |                              |       |    |       |        | 1   |
| Request Fo  | or                   | Name Change on             | n Gazette & Marksheet Change |       |    |       |        |     |
| New / Cor   | rect Name            | MEDHA                      |                              |       |    |       |        |     |
| Gazatte Da  | ate                  | 15/03/2021                 |                              |       |    |       |        |     |
| Reasons F   | or Request           | as per adhar               |                              |       |    |       |        |     |
| Uploaded D  | ocuments             |                            | View Documents               |       |    |       |        |     |
| Leaving Ce  | ertificate           |                            | View                         |       |    |       |        |     |
| Sr No       | Semester             | Regular / Remedial         | Exam Period                  |       |    |       |        |     |
| 1           | Semester I           | Regular                    | 2020-21 Winter 16 Mar 21     |       |    |       |        |     |
| Common      | Remarks              |                            |                              |       |    |       |        |     |
| · · · · · · |                      |                            |                              |       |    | -     |        |     |
|             |                      |                            |                              |       | 11 |       |        |     |

Step-2 : After verfiy the doucment Click o the Approve/Reject button.

|   |                        | VISHWAKARM           | A GOVERNN                                    | IENT ENG       | INEERIN       | NG COLLEGE, CHANE        | OKHED/ | A (A | ffl. | to | GT | U)        | ۲                  |
|---|------------------------|----------------------|----------------------------------------------|----------------|---------------|--------------------------|--------|------|------|----|----|-----------|--------------------|
| L | ogin Time:<br>13:27:24 | principal@gmail.com  |                                              |                |               |                          |        |      |      |    |    | Stud      | ent Offers Sign ou |
| I |                        | tails - STUDENT-4068 | 83 - <mark>20017010702</mark>                |                |               |                          |        | Þ    | . –  |    |    | ed Select | ✓ Search           |
|   | Parameter              |                      | <u>,,,,,,,,,,,,,,,,,,,,,,,,,,,,,,,,,,,,,</u> | Values         |               |                          |        |      |      |    |    |           | Save               |
|   | Request I              | For                  |                                              | Name Change of | n Gazette & N | Marksheet Change         |        |      |      |    | -  |           |                    |
|   | Gazatte E              | Date                 |                                              | 15/03/2021     |               |                          |        |      |      |    |    |           | <b>_</b>           |
|   | Reasons                | For Request          |                                              | as per adhar   | E             |                          |        |      |      |    |    |           |                    |
|   | Uploaded               | Documents            |                                              |                | View Docume   | ents                     |        |      |      |    |    |           |                    |
|   | Leaving (              | Certificate          |                                              |                | <u>View</u>   |                          |        |      |      |    |    |           |                    |
|   | Sr No                  | Semester             | Regular / Re                                 | medial         |               | Exam Period              |        |      |      |    |    |           |                    |
| » | 1                      | Semester I           | Regular                                      |                |               | 2020-21 Winter 16 Mar 21 |        |      |      |    |    |           |                    |
|   | Commor                 | n Remarks            |                                              |                |               |                          |        |      |      |    |    |           | -                  |
|   |                        |                      |                                              |                |               |                          |        |      |      |    |    |           |                    |
|   |                        |                      |                                              |                |               |                          |        |      |      | 11 |    |           |                    |
|   | Approve                | Reject               |                                              |                |               |                          |        |      |      |    |    |           |                    |
|   |                        |                      |                                              |                |               |                          |        |      |      |    |    |           |                    |
|   |                        |                      |                                              |                |               |                          |        |      |      |    |    |           |                    |
|   |                        |                      |                                              |                |               |                          |        |      |      |    |    |           |                    |

Step-3: After that click on the Approve/Reject Button, the below screen will be seen whereby press Ok to proceed:

| Login Time:<br>13:27:24 principal@gmail.com | 40.80.91.220 says<br>Task Details Save Successfully. | NDKHEDA (Affl. to GTU)  |
|---------------------------------------------|------------------------------------------------------|-------------------------|
| Login Time:<br>13:27:24                     |                                                      | Student Offers Sign out |
|                                             |                                                      |                         |

## **REJECT FUNCTIONALITY**

If name change request is rejected by principal. **Pre-requisite:** Student should have submitted name change request from student portal.

|            | GUJARAT TECHNOLOGICAL UNIVERSITY                                                                                                    |             |                            |           |                 |                |                 |             |                |          |  |  |  |
|------------|----------------------------------------------------------------------------------------------------|-------------|----------------------------|-----------|-----------------|----------------|-----------------|-------------|----------------|----------|--|--|--|
| Login - 20 | gn - 2001/0119008<br>Dashboard My Profile Timetable & Fees Y Unload Y Exam & Result Y 100 Activity Y Requests Y Student Offers Sign Out |             |                            |           |                 |                |                 |             |                |          |  |  |  |
| Dasi       | hboard                                                                                                    | My Profile  | Timetable & Fees 🔻         | Upload 🝷  | Exam & Result 🝷 | 100 Activity 👻 | Requests 👻      |             | Student Offers | Sign Out |  |  |  |
|            |                                                                                                    |             |                            |           |                 |                |                 |             |                |          |  |  |  |
| EXISTIN    | NG NAME                                                                                                    | CHANGE REQU | JESTS                      |           |                 |                |                 |             |                |          |  |  |  |
|            | Semest                                                                                                    | er Reque    | st For                     |           | Submitted Date  | Approval Date  | Approval Status | Reg. Status | More Details   | Pay Now  |  |  |  |
| _          |                                                                                                    |             |                            |           |                 |                |                 |             |                |          |  |  |  |
|            | Semeste                                                                                                    | I Name 8    | & Marksheet change Based o | n Gazette | 14/10/2021      |                | Pending         | Submitted   | Details        |          |  |  |  |
|            |                                                                                                    |             |                            |           |                 |                |                 |             |                |          |  |  |  |

## In Principal login View -- > View my task list

| w Detai     | ls - STUDENT-37017 | - 200170119008     |                             |                  | - | (  | 3 Seme       | ster Select | • | Forwarded Select | Sea |
|-------------|--------------------|--------------------|-----------------------------|------------------|---|----|--------------|-------------|---|------------------|-----|
| rameter     |                    | Values             |                             |                  |   |    |              |             |   | Save             |     |
| equest For  |                    | Name Chan          | ge on Gazette & Marksheet ( | Change           |   |    |              |             |   |                  |     |
| ew / Corre  | ct Name            | Manasi             |                             |                  |   |    |              |             |   |                  |     |
| azatte Date | 9                  | 15/03/2021         |                             |                  |   |    |              |             |   |                  |     |
| easons For  | Request            | as per adhar       |                             |                  |   |    |              |             |   |                  |     |
| loaded Doo  | uments             |                    | View Documents              |                  |   |    |              |             |   |                  |     |
| aving Cert  | ificate            |                    | View                        |                  |   |    |              |             |   |                  |     |
| No          | Semester           | Regular / Remedial | Exam Perio                  | d                |   |    | / Semester 1 | I           |   |                  |     |
|             | Semester I         | Regular            | 2020-21                     | Winter 16 Mar 21 |   |    |              |             |   |                  |     |
| pprove      | Reject             |                    |                             |                  |   | 12 |              |             |   |                  |     |
|             |                    |                    |                             |                  |   |    |              |             |   |                  |     |

After clicking on reject "Please enter common remarks" pop up will display.

| VISHWAKARMA GOVERN                       | <b>40.80.91.220 says</b><br>Please Enter Common Remarks. | HEI | DA (Affl. to GTU) | ۲               |
|------------------------------------------|----------------------------------------------------------|-----|-------------------|-----------------|
| Login Time: 19:04:21 principal@gmail.com |                                                          |     | Student Offers    | <u>Sign out</u> |
|                                          | ок                                                       |     | Semester Select   | earch           |
| C.                                       |                                                          |     | Save              |                 |
|                                          |                                                          |     |                   | -               |
|                                          |                                                          |     |                   |                 |
| 2                                        |                                                          |     | / Semester II     |                 |
|                                          |                                                          |     |                   | •               |
|                                          |                                                          |     |                   |                 |
|                                          |                                                          |     |                   |                 |
|                                          |                                                          |     |                   |                 |
|                                          |                                                          |     |                   | •               |

While rejecting the request common remarks are mandatory.

After entering common remarks click on Reject button.

| Lo | gin Time: 19:04 | V<br>4:21 principal@gmail.co | ISHWAKARMA GOVER   | NMENT ENGINEERING COLL     | EGE, CHANDKHE | EDA (Affl. to GTU) | Student Offers Si | ign out |
|----|-----------------|------------------------------|--------------------|----------------------------|---------------|--------------------|-------------------|---------|
|    | View Deta       | ils - STUDENT-37017          | 7 - 200170119008   |                            | 12-18         | Select -           | Select -          |         |
|    | Parameter       |                              | Values             |                            |               |                    | Save              |         |
|    | Request Fo      | r                            | Name Change or     | Gazette & Marksheet Change |               |                    |                   |         |
|    | New / Corre     | ect Name                     | Manasi             | -                          |               |                    |                   |         |
|    | Gazatte Dat     | te                           | 15/03/2021         |                            |               |                    |                   | -       |
|    | Reasons Fo      | r Request                    | as per adhar       |                            |               |                    |                   |         |
|    | Uploaded Do     | ocuments                     |                    | View Documents             |               |                    |                   |         |
|    | Leaving Cer     | rtificate                    |                    | View                       |               |                    |                   |         |
|    | Sr No           | Semester                     | Regular / Remedial | Exam Period                |               | / Semester II      |                   |         |
| »  | 1               | Semester I                   | Regular            | 2020-21 Winter 16 Mar 21   |               |                    |                   |         |
|    | Common H        | Remarks                      |                    |                            |               |                    |                   | -       |
|    | Student 2001    | 170119008, have uploaded in  | valid doc          |                            | li            |                    |                   |         |
|    | Approve         | Reject                       |                    |                            |               |                    |                   |         |
|    |                 |                              |                    |                            |               |                    |                   |         |

After clicking on reject Task Details Saved Successfully message will be displayed.

| VISHWAKARMA GOVERNI        | <b>40.80.91.220 says</b><br>Task Details Save Successfully.                                    | HEI   | DA (Affl. to GTU)                           | a out |
|----------------------------|------------------------------------------------------------------------------------------------|-------|---------------------------------------------|-------|
|                            |                                                                                                |       | Semester Select V Forwarded Select V Search | Y     |
| Copyright 62021 Web rechne | logy Solutions Mr. Ltd., andronits amiliates. All rights reserved. For internal USe Unity, Jer | ms of | use and vrivacy voicy.                      |       |

After rejecting it, the Approval status will be seen as **Rejected** in Student portal.

CHHOLOGICA,

|         |                                                                                                    |             |                            | (🜉)       | GUJARAT TEC     | HNOLOGICAL U   | JNIVERSITY   |                  |                |          |  |  |
|---------|----------------------------------------------------------------------------------------------------|-------------|----------------------------|-----------|-----------------|----------------|--------------|------------------|----------------|----------|--|--|
| Login - | n - 200170119008<br>Dechaard My Profile Timetable & Ease x Upload x Evam & Decult x 100 Activity x Decuerte x |             |                            |           |                 |                |              |                  |                |          |  |  |
| Da      | ashboard                                                                                                    | My Profile  | Timetable & Fees 🔻         | Upload 🝷  | Exam & Result 🝷 | 100 Activity 🝷 | Requests 🝷   |                  | Student Offers | Sign Out |  |  |
| EVE     |                                                                                                    |             | 15050                      |           |                 |                |              |                  |                |          |  |  |
| EXIST   | ING NAME                                                                                                    | CHANGE REQU | JESTS                      |           |                 |                |              |                  |                |          |  |  |
| Î       | Semest                                                                                                    | er Reque    | est For                    |           | Submitted Date  | Approval Date  | Approval Sta | itus Req. Status | More Details   | Pay Now  |  |  |
|         | Semester                                                                                                    | r I Name 8  | & Marksheet change Based o | n Gazette | 14/10/2021      | 14/10/2021     | Rejected     | Submitted        | Details        |          |  |  |

## AFTER APPROVAL FROM UNIVERSITY

Step-1: Name correction/Name correction in marksheet Status will change from Pending to Approve/Reject

| Lucia D | GUJARAT TECHNOLOGICAL UNIVERSITY |            |                          |            |                                       |                  |                  |             |                |          |  |
|---------|----------------------------------|------------|--------------------------|------------|---------------------------------------|------------------|------------------|-------------|----------------|----------|--|
| Das     | shboard                          | My Profile | Timetable & Fees 🝷       | Upload     | <ul> <li>Exam &amp; Result</li> </ul> | ılt 🝷 100 Activi | ity 🔹 Requests 🖣 | ,           | Student Offers | Sign Out |  |
| EXISTI  | NG NAME C                        | HANGE REQU | ESTS                     |            |                                       |                  |                  |             |                |          |  |
| Ť       | Semester                         | r Request  | For                      |            | Submitted Date                        | Approval Date    | Approval Status  | Req. Status | More Details   | Pay Now  |  |
|         | Semester                         | I Name & M | Marksheet change Based c | on Gazette | 08/10/2021                            | 08/10/2021       | Approved         | Submitted   | Details        | Pay Now  |  |

**Step-2:** If name correction in marksheet request is approved then student has to pay the required fee for name correction in marksheet(s) within 30 days.

Step-3 Click on Pay now Button to pay the fees.

|     |          |            |            |                 |            | 40 <b>2</b> |      |          |          |                               |        |              |             |                |          |
|-----|----------|------------|------------|-----------------|------------|-------------|------|----------|----------|-------------------------------|--------|--------------|-------------|----------------|----------|
| Log | in - 200 | 0170107026 | 5          |                 |            |             |      |          |          |                               |        |              |             |                |          |
|     | Dash     | board      | My Profile | Timetable 8     | & Fees 🔻   | Uplo        | ad 🔻 | Exam 8   | & Result | <ul> <li>100 Activ</li> </ul> | vity 🔻 | Requests 🝷   |             | Student Offers | Sign Out |
| EX  | ISTIN    | IG NAME C  | HANGE REQU | JESTS           |            |             |      |          |          |                               |        |              |             |                |          |
|     | Î        | Semeste    | r Request  | t For           |            |             | Su   | bmitted  | Date A   | pproval Date                  | Арр    | roval Status | Req. Status | More Details   | Pay Now  |
|     |          | Semester   | I Name & M | Marksheet chang | ge Based o | n Gazette   | 08   | /10/2021 | 0        | 8/10/2021                     | Appr   | oved         | Submitted   | Details        | Pay Now  |

**Step-4:** Click on the Pay Now Button after that the below screen will be displayed:

| Airpay Tech Sandb                                                                                                | English 🔻                                                                                                    |
|----------------------------------------------------------------------------------------------------|----------------------------------------------------------------------------------------------------|
| Order Id: MF202109238657 Amount                                                                                  | : 🗆 150.00                                                                                                    |
| Credit Card                                                                                                    | Vou are in Sandbox mode (Your account will not be charged)                                                                                                    |
| Debit Card                                                                                                    | Card Number                                                                                                    |
| Net Banking                                                                                                    | Card Holder Name<br>Kadavala Bhavatik                                                                                                    |
| UPI                                                                                                    |                                                                                                    |
| Wallet                                                                                                    | Card Exp Date                                                                                                    |
| Amazon Pay                                                                                                    | MAKE PAYMENT                                                                                                    |
| ) Phonepe                                                                                                    | Please note: If your credit or debit card has not been used for<br>ecommerce transactions, it will be <u>blocked</u> by your bank for all online<br>transactions as per RBI notification effective March 16, 2020. |
|                                                                                                    | In case your transaction is failing, please contact your card issuing bank<br>to <u>enable</u> your card for online transactions.                                                                                  |
|                                                                                                    |                                                                                                    |
| Convenience fee of ± 0.00 has been levied by Airpay'<br>Your transaction will appear on your bank or credit stat | Tech Sandbox.<br>tement as 'aitpay' or 'Airpay Tech Sandbox'. To Cancel this transaction, please <u>slick here</u>                                                                                                 |

## **Step-5:** Fill your required details correctly and then click on **Payment Button:**

| Airpay Tech Sandb                   | OX                                                                                                    | English                                     |
|-------------------------------------|----------------------------------------------------------------------------------------------------|---------------------------------------------|
| Order Id: MF202109238657   Amount : | □ 150.00                                                                                                    |                                             |
| Credit Card                         | You are in Sandbox mode (Your account will not be cha                                                                                                    | irged)                                      |
| Debit Card                          | Card Number<br>6070 9361 7065 7777                                                                                                    | RuPays                                      |
| Net Banking                         | Card Holder Name<br>Kadavala Bhavatik                                                                                                    |                                             |
| NDI UPI                             | Card Exp Date CVV                                                                                                    |                                             |
| Wallet                              | 04/45                                                                                                    |                                             |
| Amazon Pay                          | MAKE PAYMENT                                                                                                    |                                             |
| Phonepe                             | Please note: If your credit or debit card has not been used '<br>ecommerce transactions, it will be <u>blocked</u> by your bank for<br>transactions as per RBI notification effective March 16, 2020                     | or<br>all online<br>I.                      |
|                                     | In case your transaction is failing, please contact your card in to <u>enable</u> your card for online transactions.                                                                                                    | ssuing bank                                 |
|                                     | It is mandatory for you to register for the e-commerce / onlin<br>service with your bank to pay using your RuPay card. Unreg<br>will not be processed. Please contact your bank to register<br>Card if not already done. | e transaction<br>istered cards<br>our Rupay |
|                                     | airpay                                                                                                    |                                             |

**Step-6:** After Successfully payment, below screen will be displayed:

|                                                   |                |                                                                                   | ເບລ (🚺   | ARAT TECHNOL         | OGICAL UNIVE                          | RSITY                                 |                |          |
|---------------------------------------------------|----------------|-----------------------------------------------------------------------------------|----------|----------------------|---------------------------------------|---------------------------------------|----------------|----------|
| Dashboard                                         | My Profile     | Timetable & Fees 🔻                                                                | Upload 🔻 | Exam & Result 🔻      | 100 Activity 👻                        | Requests 🝷                            | Student Offers | Sign Out |
| PAYMENT DETAI                                     | LS             |                                                                                   |          |                      |                                       |                                       |                |          |
| Receipt No :<br>Name :<br>Program :<br>Semester : |                | 2020-21/MF/0131391<br>Medha<br>Be (Computer Engineering)<br>First Year/Semester I |          | Eni<br>Yei<br>Pay    | rollment No :<br>ar :<br>yment Date : | 200170107026<br>2020-21<br>08/10/2021 |                |          |
| Sr No.                                            |                | <b>F</b> ee <b>Т</b> уре                                                          |          |                      |                                       | Fee Amt                               |                |          |
| 1                                                 |                | Name Changed Marks                                                                | sheet    |                      |                                       | 150                                   |                |          |
| Total Amount :<br>Amount In Word<br>TRANSACTION D | ls :<br>ETAILS | 150<br>Rupees One Hundred Fifty (                                                 | Dnly     |                      |                                       |                                       |                |          |
| Payment Mode :                                    |                | Online                                                                            |          | Txi<br>Print Receipt | 1 No. :                               | 393855                                |                |          |
|                                                   |                |                                                                                   |          |                      |                                       |                                       |                |          |

Step-7: To Print receipt, click on Print Receipt Button:

|                                                   |                | 1 sensetion                                                                       | SU) GUJ  | ARAT TECHN                  | IOLOGICAL                              | UNIVE    | RSITY                                 |                |          |
|---------------------------------------------------|----------------|-----------------------------------------------------------------------------------|----------|-----------------------------|----------------------------------------|----------|---------------------------------------|----------------|----------|
| Login -<br>Dashboard                              | My Profile     | Timetable & Fees 🔻                                                                | Upload 🝷 | Exam & Resul                | t 👻 100 Ac                             | tivity 🔻 | Requests 👻                            | Student Offers | Sign Out |
| PAYMENT DETAI                                     | ILS            |                                                                                   |          |                             |                                        |          |                                       |                |          |
| Receipt No :<br>Name :<br>Program :<br>Semester : |                | 2020-21/MF/0131391<br>Medha<br>Be (Computer Engineering)<br>First Year/Semester I |          |                             | Enrollment N<br>Year :<br>Payment Date | D:<br>2: | 200170107026<br>2020-21<br>08/10/2021 |                |          |
| Sr No.                                            |                | <b>F</b> ee <b>Т</b> уре                                                          |          |                             |                                        |          | Fe                                    | e Amt.         |          |
| 1                                                 |                | Name Changed Mark                                                                 | sheet    |                             |                                        |          | 150                                   | D              |          |
| Total Amount :<br>Amount In Word                  | ds:<br>DETAILS | 150<br>Rupees One Hundred Fifty (                                                 | Only     |                             |                                        |          |                                       |                |          |
| Payment Mode :                                    | :              | Online                                                                            |          | F <mark>rint Receipt</mark> | Txn No. :                              |          | 393855                                |                |          |

**Step-8:** After clicking on the Print Receipt Button, the below screen will be displayed:

| port.aspx           | 1 / 1   - 175% +   🗄 \delta                                                                                                    |                 |                            |        |  |  |  |
|---------------------|----------------------------------------------------------------------------------------------------|-----------------|----------------------------|--------|--|--|--|
| ACONHOLOGICAR ST    | GUJARAT                                                                                                    | TECHNOLOGICAL   | UNIVERS                    | ТҮ     |  |  |  |
| LINERSIT,           | Nr. Vishwakarma Government Engineering College Nr.Visat Three Roads, Visat - Gandhinagar Highway<br>Chandkheda, Ahmedabad – 382424 - Gujarat, Contact - 079-23267521/570 |                 |                            |        |  |  |  |
|                     | F                                                                                                    | Receipt         |                            |        |  |  |  |
| Receipt No :        | 2020-21/MF/0131391                                                                                                    | Payment Date :  | 08/10/2021<br>200170107026 |        |  |  |  |
| Name :              | Medha                                                                                                    | Enrollment No : |                            |        |  |  |  |
| Program :           | Be (Computer Engineering)                                                                                                    | Year :          | 2020-21                    |        |  |  |  |
| Semester:           | First Year/Semester I                                                                                                    | Division :      | A                          |        |  |  |  |
| Sr No.              | Fee Type Amount                                                                                                    |                 |                            |        |  |  |  |
| 1                   | Name Changed Marksheet 1                                                                                                    |                 |                            |        |  |  |  |
| Total Amount Paid : |                                                                                                    |                 |                            | 150.00 |  |  |  |
| Amount In Words :   | Rupees One Hundred Fifty Only                                                                                                    |                 |                            |        |  |  |  |
| Details of Payment  | •                                                                                                    |                 |                            |        |  |  |  |
| Payment Mode :      | Online                                                                                                    | Txn No.         | 393855                     |        |  |  |  |

\*\*\*\*\*End of Manual\*\*\*\*\*